## **Connettersi da Chrome**

1. Aprire la pagina iniziale di *Google Chrome* e cliccare sul menù in alto a destra, come mostrato in Figura 1.

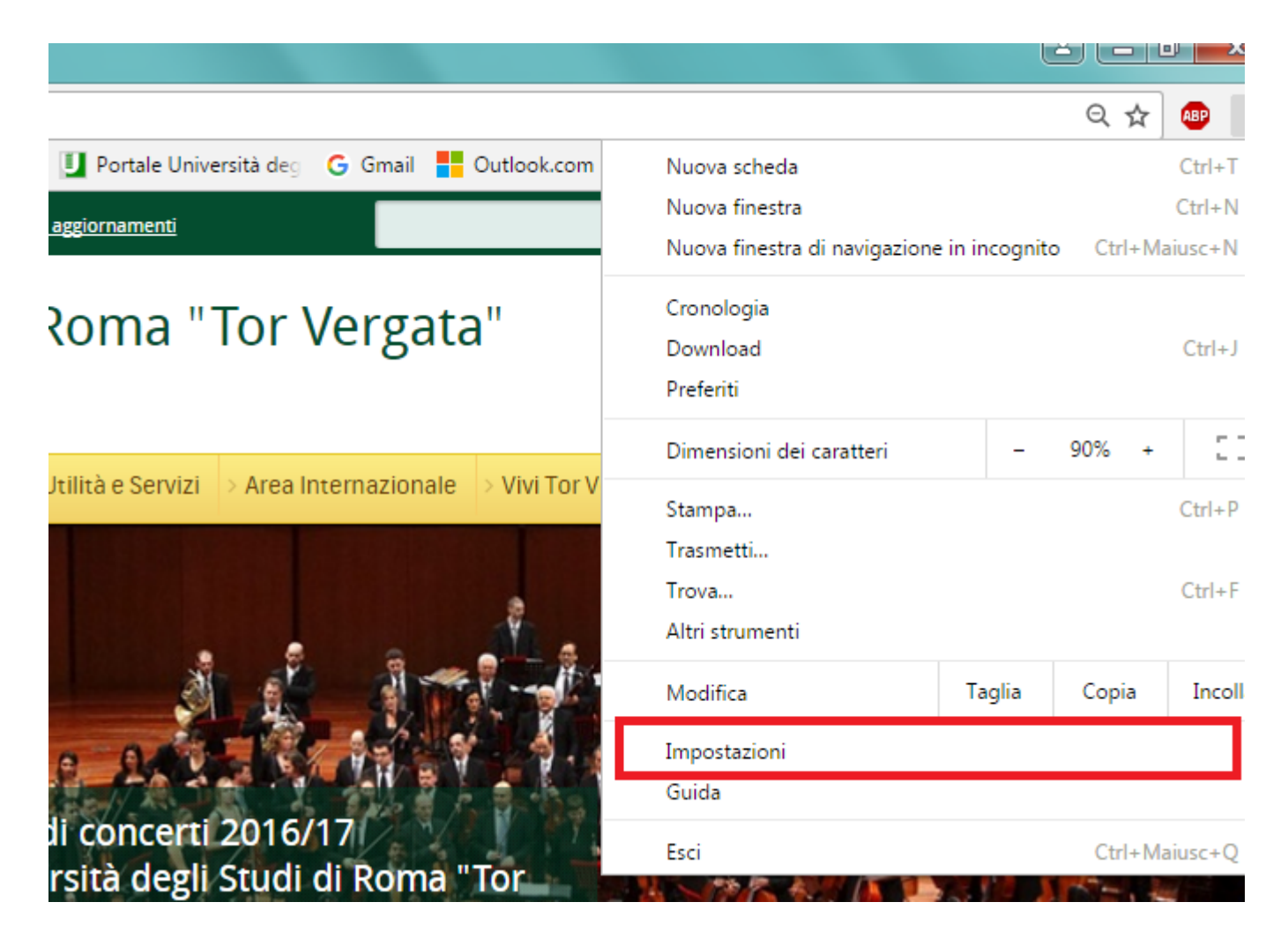

2. Cliccare, a fondo pagina, su Mostra impostazioni avanzate.

| Chrome                                                                                                    | Impostazioni dove en finasto                                                               |  |  |
|----------------------------------------------------------------------------------------------------|--------------------------------------------------------------------------------------------|--|--|
| Estensioni                                                                                                    | Apri una pagina specifica o un insieme di pagine. Imposta pagine                           |  |  |
| Impostazioni                                                                                                    | Aspetto<br>Sceali un tema Reimposta tema predefinito                                       |  |  |
| Informazioni                                                                                                    | Mostra pulsante Pagina iniziale                                                            |  |  |
|                                                                                                    | Mostra sempre la barra dei Preferiti                                                       |  |  |
|                                                                                                    | Cerca                                                                                      |  |  |
| Imposta il motore di ricerca da utilizzare per le ricerche dalla <u>omni</u><br>Google  Gestisci motori di ricerca  Persone  Persona 1 (corrente)  Attiva navigazione come ospite  Consenti a tutti di aggiungere una persona su Chrome | Imposta il motore di ricerca da utilizzare per le ricerche dalla <u>omnibox</u> .          |  |  |
|                                                                                                    | Google 🔻 Gestisci motori di ricerca                                                        |  |  |
|                                                                                                    | Persone                                                                                    |  |  |
|                                                                                                    | Persona 1 (corrente)                                                                       |  |  |
|                                                                                                    | Attiva navigazione come ospite                                                             |  |  |
|                                                                                                    | 🖉 Consenti a tutti di aggiungere una persona su Chrome                                     |  |  |
|                                                                                                    | Aggiungi persona         Modifica         Rimuovi         Importa Preferiti e impostazioni |  |  |
|                                                                                                    | Browser predefinito<br>Al momento il browser predefinito è Google Chrome.                  |  |  |
|                                                                                                    | Mostra impostazioni avanzate                                                               |  |  |

3. Alla voce Rete, cliccare Modifica Impostazioni Proxy

| Chrome       | Impostazioni                                                                                           | erc |  |  |
|--------------|----------------------------------------------------------------------------------------------------|-----|--|--|
|              | invia una richiesta - Non-tenere traccia - con il tuo traffico di navigazione                          |     |  |  |
| Estensioni   |                                                                                                    |     |  |  |
| Impostazioni | Password e moduli                                                                                      |     |  |  |
|              | Attiva la Compilazione automatica per compilare i moduli web con un singolo clic.                      |     |  |  |
| Informazioni | Gestisci impostazioni di Compilazione automatica                                                       |     |  |  |
|              | Richiedi di salvare le tue password web. Gestisci password                                             |     |  |  |
|              | Contenuti web                                                                                          |     |  |  |
|              | Dimensioni dei caratteri: Medie 🔹 Personalizza caratteri                                               |     |  |  |
|              | Zoom delle pagine: 100% 👻                                                                              |     |  |  |
|              | Rete                                                                                                   |     |  |  |
|              | Google Chrome sta utilizzando le impostazioni proxy di sistema del computer per connettersi alla rete. |     |  |  |
|              | Modifica impostazioni proxy                                                                            |     |  |  |

4. Selezionare Impostazioni LAN

| 😭 Proprietà - Interr                                                                           | net                                                                                  |                                   | ? ×              |
|------------------------------------------------------------------------------------------------|--------------------------------------------------------------------------------------|-----------------------------------|------------------|
| Generale                                                                                       | Sicurezza                                                                            | Privacy                           | Contenuto        |
| Connessioni                                                                                    | Pro                                                                                  | grammi                            | Avanzate         |
| Per impos<br>scegliere                                                                         | stare una connessio<br>Imposta.                                                      | one Internet,                     | Imposta          |
| Impostazioni conn                                                                              | essioni remote e VP                                                                  | 'N                                |                  |
|                                                                                                |                                                                                      |                                   | Aggiungi         |
|                                                                                                |                                                                                      |                                   | Aggiungi VPN     |
|                                                                                                |                                                                                      |                                   | Rimuovi          |
| Per configurare u<br>connessione, sce                                                          | ın server proxy per<br>gliere Impostazioni.                                          | una                               | Impostazioni     |
| Impostazioni rete<br>Le impostazioni L<br>connessioni remo<br>connessione rem<br>Impostazioni. | locale (LAN)<br>AN non vengono aj<br>ote. Per le impostaz<br>iota, scegliere il puls | oplicate alle<br>ioni di<br>sante | Impostazioni LAN |
|                                                                                                | C                                                                                    | K Ar                              | nnulla Applica   |

5. A questo punto:

- Deselezionare la voce "Rileva automaticamente impostazioni";
- Selezionare la voce "Utilizza un server proxy per le connessioni LAN";
- Alla voce "Indirizzo", inserire proxy2.uniroma2.it (Porta:80);
- Deselezionare la voce "Ignora server proxy per indirizzi locali".

| npostazioni rete locale (LAN)                                                                                                    |
|----------------------------------------------------------------------------------------------------|
| Configurazione automatica<br>È possibile che con la configurazione automatica le impostazioni<br>manuali vengano ignorate. Per utilizzare tali impostazioni, disattivare<br>la configurazione automatica. |
|                                                                                                    |
| Indirizzo                                                                                                    |
| Server proxy                                                                                                    |
| Utilizza un server proxy per le connessioni LAN. Queste<br>mpostazioni non verranno applicate alle connessioni remote o<br>/PN.                                                                           |
| Indirizzo: proxy2.uniroma. Porta: 80 Avanzate                                                                                                    |
| OK Annulla                                                                                                    |
|                                                                                                    |

6. Dopo aver cliccato OK, aggiornare la pagina o aprire un'altra finestra. Comparirà la seguente schermata:

| Il proxy http://proxy. | 2.uniroma2.it richiede un nome utente |
|------------------------|---------------------------------------|
| La tua connessione a   | a questo sito non è privata.          |
| Nome utente:           | Matricola                             |
| Password:              | *****                                 |
|                        |                                       |

Inserire la propria matricola e la password utilizzata per accedere al portale Delphi.

In questo modo sarà possibile accedere alle risorse fornite agli studenti anche da luoghi differenti da quelli universitari.